## Web Time Entry – Assign a Proxy to approve Timesheets

This process should only be used if you are out of the office and unable to approve your employee's time.

## Approve Time through the Web

- 1. Open Internet Explorer
  - 2. Go to the UIW Website (http://www.uiw.edu/)
  - 3. Click **My Word** at the top right of the webpage

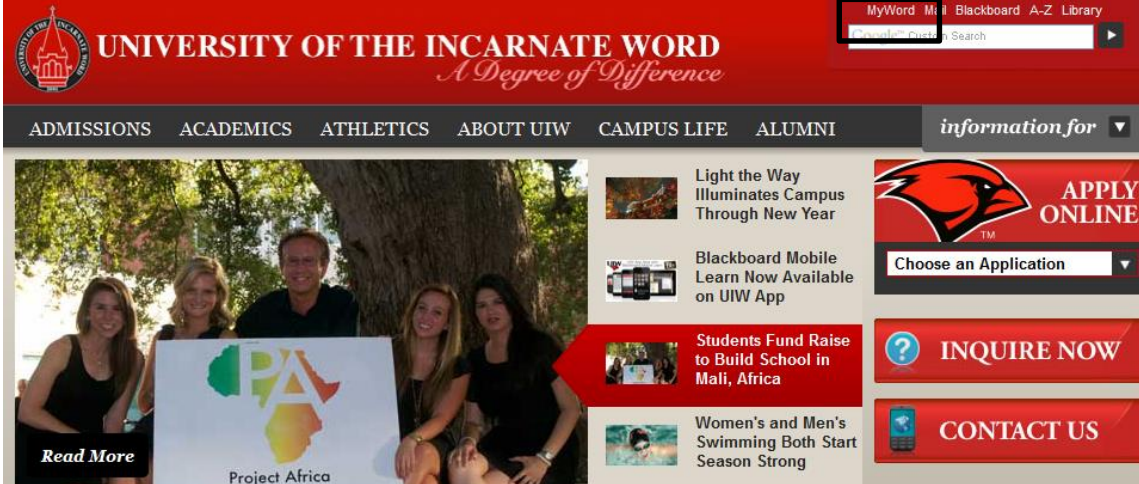

- 4. In the Login window, your UIW Username and Password (this is the same username and password used for Blackboard and Cardinal Mail)
- 5. Click Login Login

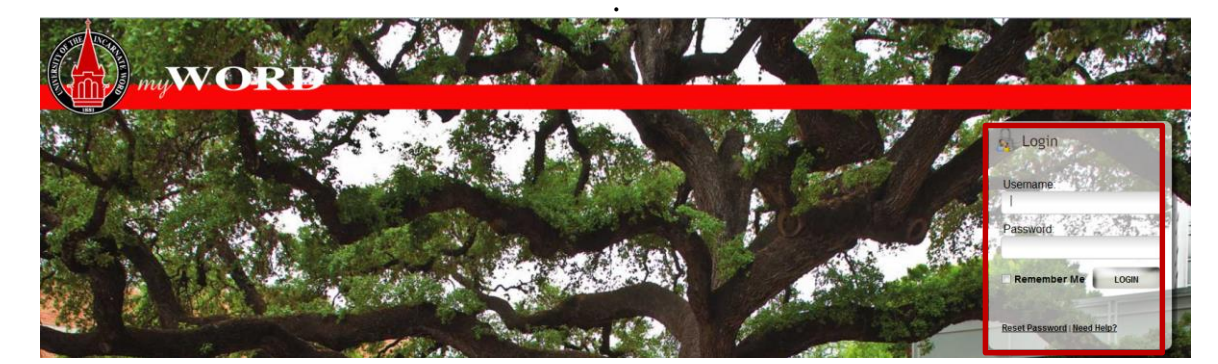

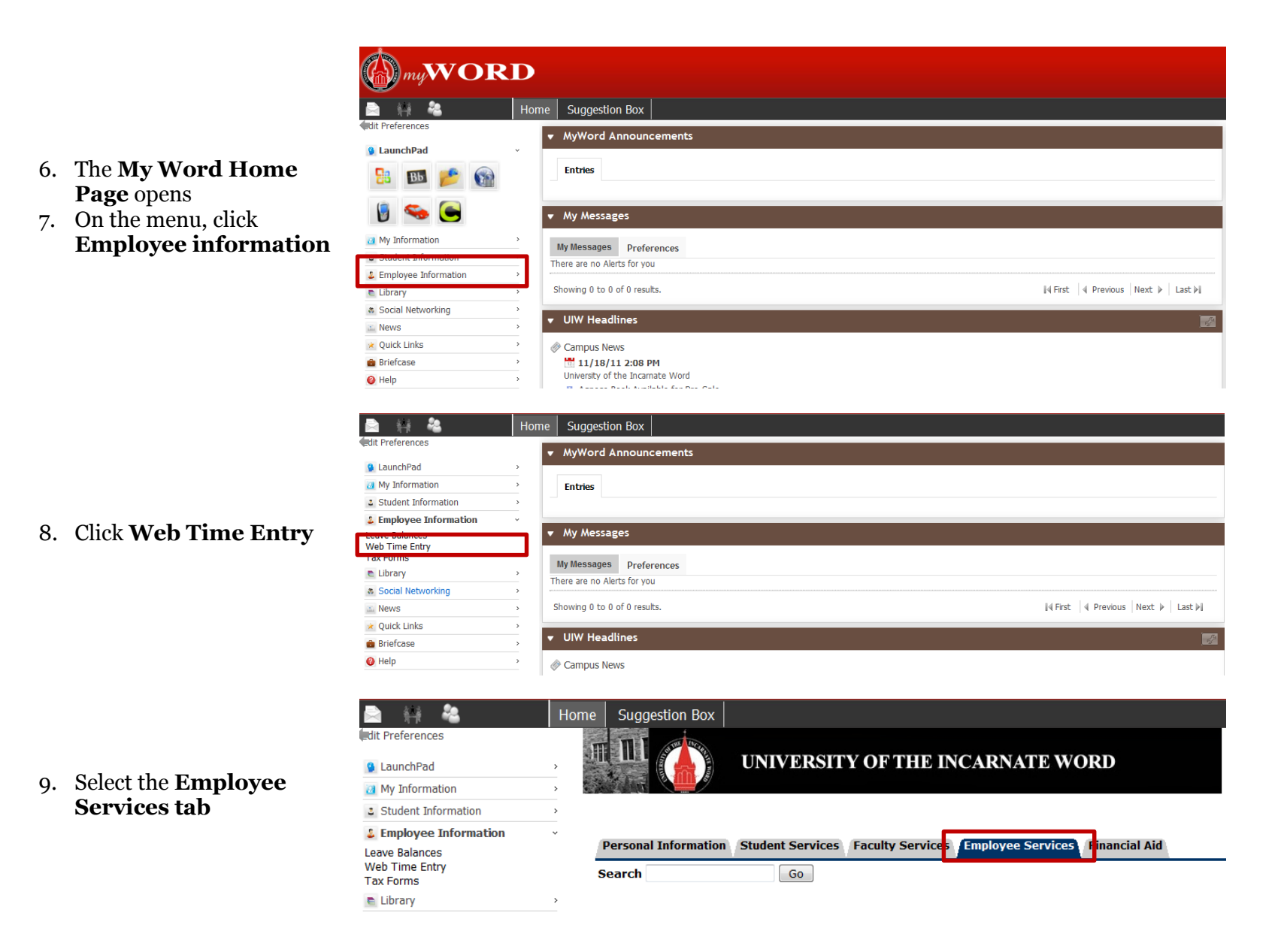

| 10. A new screen opens, select |
|--------------------------------|
| <b>Electronic Time</b>         |
| Keeping on the                 |
| <b>Employee Services tab</b>   |

| Electronic                                                                         | c Time Keeping                                                             |  |  |  |  |
|------------------------------------------------------------------------------------|----------------------------------------------------------------------------|--|--|--|--|
| Request Time Off                                                                   |                                                                            |  |  |  |  |
| Benefits and Deductions<br>Retirement, health, flexible spending, miscellaneous, l |                                                                            |  |  |  |  |
| Pay Information<br>Direct deposit allocation, earnings and deductions histc        |                                                                            |  |  |  |  |
| Tax Forms<br>W4 information, W2 Form.                                              |                                                                            |  |  |  |  |
| Jobs Summary                                                                       |                                                                            |  |  |  |  |
| Leave Ba                                                                           | Leave Balances                                                             |  |  |  |  |
| Leave ba                                                                           | Ecave Dalances                                                             |  |  |  |  |
| Time Reporting Se                                                                  | lection                                                                    |  |  |  |  |
| Q Select a name from the pull                                                      | down list to act as a proxy or select the check box to act as a Superuser. |  |  |  |  |
| Selection Criteria                                                                 |                                                                            |  |  |  |  |
|                                                                                    | My Choice                                                                  |  |  |  |  |
| Access my Time Sheet:                                                              | 0                                                                          |  |  |  |  |
| Access my Leave Report:                                                            | 0                                                                          |  |  |  |  |
| Access my Leave Request:                                                           | 0                                                                          |  |  |  |  |
| Approve or Acknowledge Time                                                        | s: 6                                                                       |  |  |  |  |
| Approve All Departments:                                                           |                                                                            |  |  |  |  |
| Act as Proxy:                                                                      | Self                                                                       |  |  |  |  |
| Act as Superuser:                                                                  |                                                                            |  |  |  |  |

.....

Act as Superuser:

11. On the **Time Reporting** Selection Screen, click <u>Proxy Set Up</u>

| 12. | The <b>Proxy Set Up</b>       |  |  |
|-----|-------------------------------|--|--|
|     | Screen opens                  |  |  |
| 13. | Choose a name from the        |  |  |
|     | Drop-down list                |  |  |
| 14. | Click the <b>Add/Remove</b>   |  |  |
|     | Checkbox 🔽                    |  |  |
| 15. | Click Save Save               |  |  |
| 16. | Remove the Proxy by           |  |  |
|     | returning to the <b>Proxy</b> |  |  |
|     | Set Up Screen and             |  |  |
|     | unchecking the                |  |  |
|     | Add/Remove                    |  |  |
|     | Checkbox , click Save         |  |  |

| Personal Information Employee Services<br>Search Go |            |                          |
|-----------------------------------------------------|------------|--------------------------|
| Proxy Set Up                                        |            |                          |
| Name<br>Thomas G. Duckworth, DUCKWORT               | Add Remove |                          |
| Save                                                |            | Time Reporting Selection |
| RELEASE: 8.5                                        |            | Time reporting period on |

Proxy Set Up